【静岡市】新型コロナワクチン接種予約システム/ご利用マニュアル〜<mark>追加接種</mark>予約用〜

9/20以降:令和5年「秋」開始接種 追加接種(3回目以降)ご予約完了までの流れ

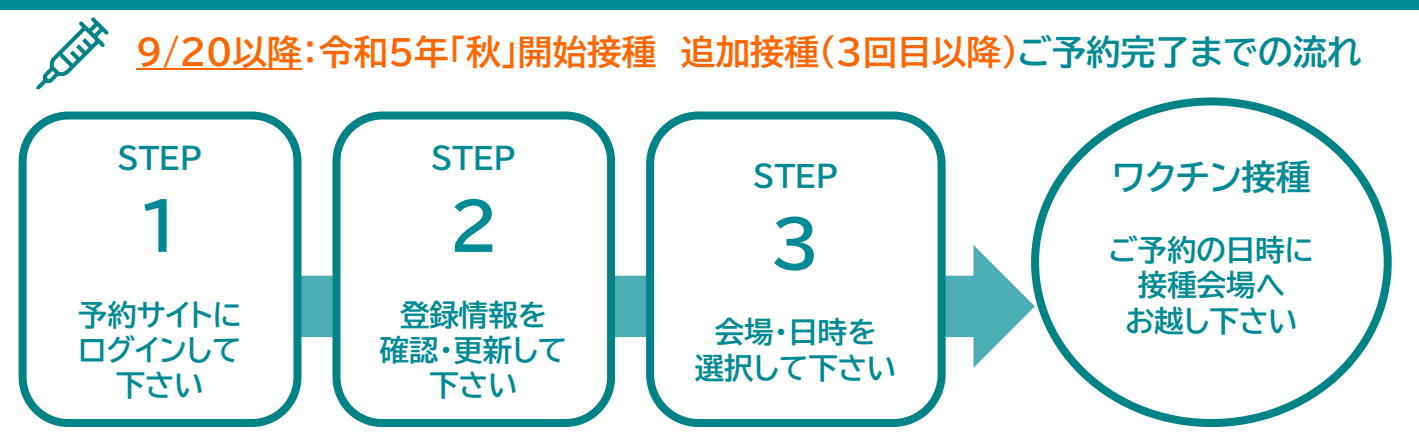

#### ご予約前にご確認ください

- ●9/20以降:令和5年「秋」開始接種に使用するワクチンの種類 XBB対応型ワクチンとなります。 ※ファイザー社製、モデルナ社製 ※9/20以降、オミクロン株対応型BA1、BA4.5型ワクチンの接種はできません。
- ●令和5年「秋」開始接種:追加接種(3回目以降)対象者 12歳以上の初回接種を完了し、直近の接種から3ヶ月を経過した方すべて

#### ●予約が可能な方

お手元に接種券(追加接種券用)が届いている方

※追加接種用の接種券は、12歳以上の初回接種を完了した市民へ発送します。 未使用の接種券がお手元にある方:そのままご利用いただけます。 未使用の接種券がお手元にない方:予約サイトより発送日をご確認ください。

≪注意事項≫

・接種券がお手元に届いていない方は当予約システムよりご予約ができません。

- ・当予約システムに接種済みの接種記録が登録されていない場合は、
- コールセンターでのみ予約が可能です。(予約システムでの予約はできません)

●予約方法

当予約システムまたはコールセンターから予約してください。 (予約システムの詳細は2ページ以降を参考にしてください) ≪予約締切≫

①集団接種会場⇒前日の正午 ②個別接種会場⇒前日の23時59分 ※予約枠が余っている場合は、当日でも予約受付をする場合がございます。

#### 《予約のキャンセル》

原則不可です。

・やむを得ない場合は、接種当日まで予約システムよりキャンセルが可能です。

・当日のキャンセルについては医療機関へ直接電話連絡をしたうえで、

予約システムのキャンセル操作をお願いします。(集団接種会場はコールセンターへご連絡ください)

新岡市新型コロナワクチン予約専用ダイヤル 9:00~18:00 (月~±※祝日除く)※どの番号でもご予約できます。

よやく よやく 0120-308-489 00.0120-202-489  $\overline{00}.0120-116-489$ 

| 【静岡市】新型コロナワクチン接種予約サイト/ご利用マニュア | ル<br>ログイン方法・接種者情報登録 |
|-------------------------------|---------------------|
|-------------------------------|---------------------|

#### STEP

#### ログイン・接種者情報登録をしてください 1 & 2

お手元に接種券をご用意ください

#### ①接種券番号とパスワード(生年月日8桁)を入力し、ログインして下さい。

| 新聞コロナワクチン 接種予約サイト<br>静岡市                                                          |                                             |
|-----------------------------------------------------------------------------------|---------------------------------------------|
| ログイン                                                                              |                                             |
| <b>接種券委号</b><br>例: 0123456789<br>* 創始体より送付された接場例に記載されている10時の接張券番号を入力してください        | <br>ハイフン(一)は不要です。                           |
| パスワード                                                                             | <br>初回パスワードは「生年月日8桁の数字」                     |
| * 1000ログイン相は生年月日を時的意味で入力してください(例: 1900年4月1日 1900401)<br>2回目以降は設定したパスワードでログインして下さい | <br>例)1962年4月1日 → 19620401<br>利用規約への同意をチェック |
| ログイン                                                                              |                                             |

※4回目接種券が届いていない場合、ログインできません。接種券が届き次第、ログイン可能となります。

⇒「接種券番号もしくはパスワードが間違っています」と表示されます。

4回目接種券の発送スケジュールはホームページをご確認ください。

|                                                | •                                              |         |       |         |
|------------------------------------------------|------------------------------------------------|---------|-------|---------|
| ②接種者情報                                         | 服を登録してください                                     | ※必す     | で確認く  | ださい     |
| セキュリティ強化のため、すべての情報は非公<br>登録情報は情報変更ポタンから変更することが | 隣にしております。<br>できますが全ての項目を再度入力する形になるのでご注意ください。   |         |       |         |
|                                                | 登録情報変更                                         |         |       |         |
|                                                | ご利用前に情報登録とパスワードの設定が必要                          | ছিতক    |       |         |
|                                                | 情報登録へ進む                                        |         |       |         |
| 1回目予約 接種済                                      |                                                |         |       |         |
| ┃接種会場<br>会場名非表示                                |                                                |         |       |         |
| ┃ワクチンの種類<br>ファイザー社ワクチン                         |                                                |         |       |         |
| ┃予約日時<br>2021/5/10 00:00 ~ 23:59               | )                                              |         |       |         |
|                                                |                                                |         |       |         |
| 上記画面が表                                         | 示されない場合はマイペ                                    | ゚゚゚ージの「 | 登録情報変 | 更」をクリック |
| 基本情報                                           |                                                |         |       |         |
| <b>接種券番号</b><br>9999999990                     |                                                |         |       |         |
| <b>メール受信設定</b><br>受信しない                        |                                                |         |       |         |
| セキュリティ強化のため、すべての情報は非4<br>登録情報は情報変更ボタンから変更することた | 公開にしております。<br>ができますが全ての項目を再度入力する形になるのでご注意ください。 |         |       | _       |
|                                                | 登録情報変更                                         |         |       |         |

パスワード変更

メール受信設定

#### ③接種者情報を登録してください

| 新型コロナワクチン 接著予約サイト<br>制度市                                                                                                    |            |                      |
|----------------------------------------------------------------------------------------------------|------------|----------------------|
| 按穩衡情報戰錄                                                                                                    |            |                      |
| <b><u><u></u><u></u><u></u><u></u><u></u><u></u><u></u><u></u><u></u><u></u><u></u><u></u><u></u><u></u><u></u><u></u><u></u><u></u><u></u></u></b> | <b>6</b> 3 | カタカナまたはアルファベットで入力    |
| 名 (カナ)                                                                                                    |            | ★ 漢字、ひらがなでの入力はできません  |
| * カタカナ/アルファベットで入力<br><b>住別</b><br>● 男性 ○女性                                                                                                    | <b>6</b> 3 |                      |
| 電話番号<br>                                                                                                    | <b>6</b> 3 | → ハイフン(-)は不要です。      |
| メールアドレス                                                                                                    |            |                      |
|                                                                                                    |            | メールアドレスを登録し、「受信する」に  |
| <b>メール受信設定</b><br>○受信する ○受信しない                                                                                                    |            | ▶ チェックをいれると、予約確認メールを |
| 基礎疾患の有無                                                                                                    |            | 受け取ることが可能です。         |
| ○ めり ○ ひば ● 米放走<br>※「あり」を選択された場合、増増日に会場にて基礎疾患について確認する場合がございます。誤って記載された場合、当日ワクチン接種を受け<br>性がございますので、ご了承ください。                                          | られない可能     |                      |
| 必須項目を入力の上、「次へ進む」ボタンをクリックして                                                                                                    | 下さい。       |                      |
|                                                                                                    |            |                      |
|                                                                                                    |            |                      |

# ④パスワードを設定して下さい

| 新型コロナワクチン 接種予約サイト<br>静岡市                                                                                |                                                                                               |
|----------------------------------------------------------------------------------------------------|-----------------------------------------------------------------------------------------------|
| パスワード設定                                                                                                 | パスワードは半角英数字・記号のうち                                                                             |
| 新しいパスワード<br>・/(スワードは半角英鉄学・記号のうち2種類を使用し、8文字~100文字で入力してください<br>(使用可能な記号_100#\$%^&^(1+00∞~)<br>新しいパスワードの確認 | 2種類を使用し、8文字~100文字で<br>→ 入力してください。<br><使用可能な記号><br>_!@#\$%^&*()-+[]{},.<>:~<br>※予約システムでの予約確認や、 |
| 入力内容を確認                                                                                                 | 予約変更の際に必要となるので、<br>接種券等にメモをしておくなどして<br>忘れないようご注意ください。                                         |
| ●<br>⑤入力内容確認ページが表示されます                                                                                  |                                                                                               |

新型コロナワクチン 接種予約サイト 入力内容を確認 登録する情報はマイページに表示されないので、誤りがないかよくご確認ください。 お名前 テストE 性別 男性 雷話番号 0123456789 メールアドレス info@shizuokacitu-cv.com メール受信設定 受信する 基礎疾患の有無 なし 内容を修正 内容確認のうえ、 この内容で登録 「この内容で登録」をクリック <sup>3</sup>

## 【静岡市】新型コロナワクチン接種予約サイト/ご利用マニュアル

| <ul> <li>⑥登録が完了すると「マイページ」が表示されます。</li> <li>1・2・3回目を静岡市で接種された方は1、2、3回目の接種</li> <li>※接種済にもかかわらず、接種情報が登録されていない場合、</li> <li><u>コールセンター(予約専用ダイヤル)でのみ</u>、追加接種の予約</li> <li>※但し、「直近の接種記録」が登録されている場合に限ります。</li> <li>→p6をご参照&lt;ださい。</li> </ul> | <mark>記録</mark> が表示されます。<br>が可能です。  |  |  |
|----------------------------------------------------------------------------------------------------|-------------------------------------|--|--|
| 新型コロナワクチン 接種予約サイト<br>静岡市                                                                                                    |                                     |  |  |
| マイページ                                                                                                    |                                     |  |  |
| 基本情報                                                                                                    |                                     |  |  |
| 接種券番号<br>5555555555                                                                                                    |                                     |  |  |
| <b>メール受信設定</b><br>受信しない                                                                                                    |                                     |  |  |
| セキュリティ領化のため、すべての構築は非公開にしております。<br>登録情報は情報変更水ダンから変更することができますが全ての項目を再導入力する形になるのでご注意ください。                                                                                                    |                                     |  |  |
| 登録情報変更                                                                                                    |                                     |  |  |
| バスワード変更                                                                                                    |                                     |  |  |
| メール受信設定                                                                                                    |                                     |  |  |
| 1回目予約                                                                                                    |                                     |  |  |
| 接種会場                                                                                                    |                                     |  |  |
| ロクチンの種類                                                                                                    |                                     |  |  |
| 予約日時                                                                                                    |                                     |  |  |
|                                                                                                    |                                     |  |  |
|                                                                                                    |                                     |  |  |
|                                                                                                    | (1) 言語設定 한국어                        |  |  |
| <その他>日本語以外の言語設定も可能です。                                                                                                    | 日本語 Português                       |  |  |
| →画面石上のメニューバー 〓「言語設定」より設定変更。                                                                                                    | English Tiếng Việt<br>中文(简体 Español |  |  |
| ごろ約の「取得」亦再。キャンセルルナ「フイページンから                                                                                                    | 中文(繁體 नेपाली                        |  |  |
| 操作いただけます(1・2回目予約の各操作はできません)                                                                                                    |                                     |  |  |
|                                                                                                    |                                     |  |  |
|                                                                                                    |                                     |  |  |

STEP

# 3 ワクチン接種予約を行って下さい。

~ご予約の前に~

## 過去の接種記録が登録されているかご確認ください。

(1)登録されている ⇒ 予約へお進みください(p7へ)

(2)登録されていない ⇒ コールセンター(予約専用ダイヤル)へご連絡ください。 ※予約システムからはご予約をおとりすることができません。

#### (1)過去の接種記録の登録がある場合(以下は3回目接種済みの場合)

| 新型コロナワクチン 接種予約サイト<br>約回市       |                            |
|--------------------------------|----------------------------|
|                                | マイページ                      |
|                                |                            |
| 回目予約 接種資                       |                            |
| ┃ 授種会場<br>非表示                  |                            |
| ワクチンの種類<br>ファイザー社ワクチン          |                            |
| 予約日時<br>2021/6/1 09:00 ~ 17:00 |                            |
|                                | 会場情報を見る                    |
| 回目予約 接種演                       |                            |
| 接種会場                           | ※接種会場名が                    |
| サタハ<br>「ワクチンの種類                | 「非表示」又は「会場名非表示」と           |
| ファイサーセンクナン                     | 表示されている場合がございますが           |
| 2021/6/22 09:00 ~ 17:00        | そのまま予約を進めて下さい              |
|                                | 会場情報を見る                    |
| 回目予約 接触者                       |                            |
| ┃接種会場<br>【集団モデルナ会場】 クーポール会館    |                            |
| ワクチンの種類<br>モデルナ社ワクチン           |                            |
| ▼約日時<br>2022/2/3 14:00 ~ 14:30 |                            |
| ■ 年齢制限<br>18歳以上                |                            |
|                                | 会場情報を見る                    |
| (回日子約)                         |                            |
| 接種会場                           |                            |
| ・                              |                            |
| - ワクテンの権利<br>-                 |                            |
| ■予約日時<br>-                     |                            |
| 接種が可能になる日や対象者については、自治          | 体や企業などの接種実施元からの案内をご確認ください。 |
|                                |                            |

**所规予約** 

STEP ワクチン接種予約を行って下さい。 З

(2) 一部の登録がない場合(以下は3回目接種済で3回目の記録がないの場合)

接種券に同封されている案内チラシに記載の予約専用ダイヤルでご予約可能です。

| 1回目予約 [] 河济                                                                                                    |
|----------------------------------------------------------------------------------------------------|
| <ul> <li>         授種会場         非表示         <ul> <li>             ワクチンの種類             ファイザー社ワクチン         </li> </ul> </li> </ul> |
| ▼約日時<br>2021/6/1 09:00 ~ 17:00                                                                                                  |
| 会場情報を見る                                                                                                    |
| 2回目予約 []                                                                                                    |
|                                                                                                    |
| 【 ワクチンの種類<br>ファイザー社ワクチン                                                                                                    |
| 予約日時<br>2021/6/22 09:00 ~ 17:00                                                                                                 |
| 会場情報を見る                                                                                                    |
| 3回目予約                                                                                                    |
| · 接種会場                                                                                                    |
| 「ワクチンの種類<br>- 3回目予約の新規予約ボタンから                                                                                                   |
| - 「4回目予約」はおとりできません。                                                                                                    |
| 接種が可能になる日や対象者については、自治体や企業などの接種実施元からの案内をご確認ください。                                                                                 |
| 新規予約                                                                                                    |
|                                                                                                    |

上記の様に、3回接種済にもかかわらず、3回分の接種情報が登録されていない場合、 <u>コールセンター(予約専用ダイヤル)でのみ</u>、4回目予約が可能です。 ※但し、1~2回目予約の欄に「3回目の接種記録」が登録されている場合に限ります。

## ①マイページ上の該当する接種回数の「新規予約」をクリックしてください。

| 新聞コロナワクチン 接種予約サイト<br>勝時市                                                                                                    |
|----------------------------------------------------------------------------------------------------|
| マイページ                                                                                                    |
| 2022/05/07 32:20           【4回目】接続のご予約は5月30日(月)8時半より開始します。           ※4回目接種は3回目を接種した方全員が対象ではありません※                                                                                                    |
| 22220100 09:32<br>モデルナ社ワクチンやの他和Eついて<br>予約画面上で希望日時の上の「ワクチン種類」よりモデルナを遊択してください。                                                                                                    |
| 2022/01/27 19:57 2022/01/27 19:57 202/01/27 19:57 202/01/27 19:57 202/01/27 19:57 202/01/27 19:57 202/01/27 19:57 202/01/27 19:57 202/01/27 19:57 202/01/27 19:57 202/01/27 19:57 202/01/27 19:57 202/01/27 202/01/27 202/ |
|                                                                                                    |
| <sup>接種券番号</sup><br>~ <sup>23102<sup>299</sup>~~~~~~~~~~~~~~~~~~~~</sup>                                                                                                    |
| 回目予約                                                                                                    |
| 接種会場                                                                                                    |
| ワクチンの種類                                                                                                    |
| -<br> 予約日時                                                                                                    |
|                                                                                                    |
| 接種が可能になる日や対象者については、自治体や企業などの接種実施元からの案内をご確認ください。                                                                                                    |
| 新規予約                                                                                                    |
|                                                                                                    |

#### ②「追加接種に関する注意」を確認の上、「予約へ進む」をクリック

| ナ会場】ク      | ーボール会館                                                       |  |      |
|------------|--------------------------------------------------------------|--|------|
| 類<br>クチン   | 追加接種に関する注意                                                   |  |      |
| 4:00 ~ 14: | $\mathbf{\Lambda}$                                           |  |      |
|            |                                                              |  |      |
|            | 追加接種の対象条件を満たした場合に予約できます。<br>詳しくは自治体や企業などの接種実施元からの案内をご確認ください。 |  |      |
| 類          | 予約へ進む                                                        |  | クリック |
|            |                                                              |  |      |
|            | <b>—</b>                                                     |  |      |

#### ③「会場」「日付」「当日予約」の3つの方法から予約枠の検索が可能です。

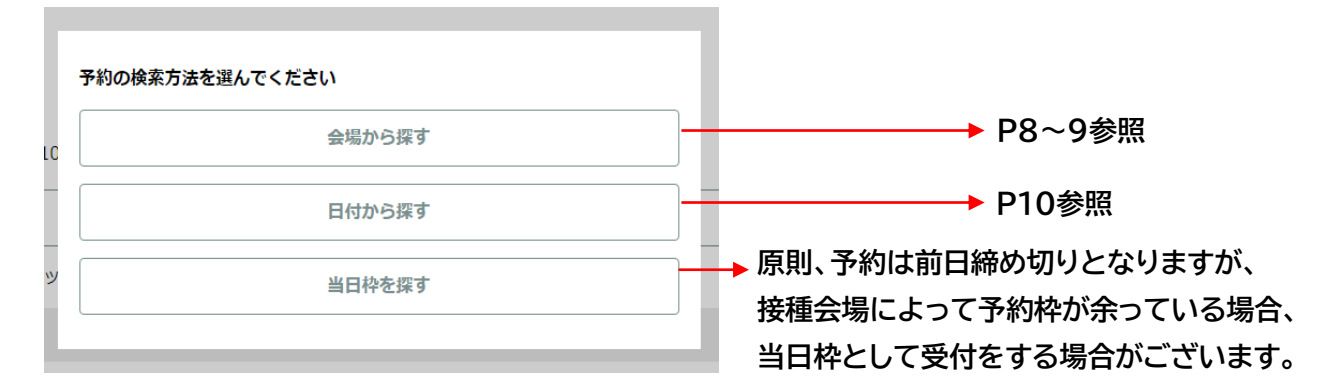

7

# ◆会場から探す

## ①ご希望の会場を検索してください

| 新型コロナワクチン 接種予約サイト<br>デスト用                        |           |            |                           |  |
|--------------------------------------------------|-----------|------------|---------------------------|--|
| 接種会場検索                                           |           |            |                           |  |
| 詳細検索に切り替え                                        |           |            |                           |  |
| 接種会場                                             |           |            |                           |  |
| 会場名を入力してください                                     |           |            | 法場名から絞り込みが可能              |  |
| 絞り込み                                             |           |            | ····· · · · · · · · · · · |  |
| □予約可能な会場のみ表示                                     | 会場表示: 24件 | ──▶予       | 約可能な会場のみの                 |  |
| なにわみ<br>虎ノ門駅虎ノ門ヒルズ、/千代田区                         | > ^       | 絞り込みが可能    |                           |  |
| すめ<br>成したりB<br>成したり形成した。<br>作しいズンチ代田区            | >         |            |                           |  |
| すの<br>成<br>こわ<br>C<br>た<br>ノ門ビルズ、/千代田区           | >         |            |                           |  |
|                                                  | >         |            |                           |  |
| その         会沢内科クリニック           /注言町         /注言町 | >         | _          |                           |  |
| ための<br>静岡テストA                                    | >         | 予約         | 予約可能な状態                   |  |
| ■ボ 元気館<br>なし                                     | >         | -PJ RE     |                           |  |
| 747 元気館<br>回車福田駅大久保駅                             | >         | <b>売</b> キ |                           |  |
| 230 FY248                                        | •         | エセン        | 定員に空きがない状態                |  |

※「予約可能」と表示されている会場名をクリックして下さい。

※ご希望の接種回数以外の予約枠のみ空いている場合も「予約可能」と表示されます。

# ②希望ワクチンを選択してください

| 新型コロナワクチン 接種予約サイト<br>制用作                                                                                                   |                                              |
|----------------------------------------------------------------------------------------------------|----------------------------------------------|
| 接種予約                                                                                                    |                                              |
| <b>接種会場</b><br>【集団接種】ツインメッセ静岡                                                                                              |                                              |
| ワクチンの種類         のの           接種ワクチンを選択してください            ファイザー社(オミクロン/XBB用)         *           モデルナ社(オミクロン/XBB用)         * | 選択した会場で取り扱っている<br>ワクチンが表示されます。<br>※XBB対応ワクチン |
| ファイザー社 (オミクロン/BA.4/5用)                                                                                                    |                                              |
| 次へ.                                                                                                    | モデルナ社(オミクロン/XBB用)                            |
| ③希望日時をクリック                                                                                                    | _                                            |
| 新型コロナワクチン接種予約サイト 静岡市                                                                                                    |                                              |
| 接種予約                                                                                                    |                                              |
| <b>技種会場</b><br>【集団接種】ツインメッセ静岡                                                                                              |                                              |
| ワクチンの種類                                                                                                    |                                              |
| ファイザー社(オミクロン/BA.1用)                                                                                                    |                                              |
| 希望日時                                                                                                    | R.                                           |
|                                                                                                    | クリック                                         |
| 接種間隔はワクチンや接種回数により異なります。詳しくは自治体や企業などの接種実施元からの案内をご覧ください。                                                                     |                                              |

#### ③カレンダーより希望日を選択

○ 希望日を選択してください

| • |    |   | 2022年 10月 |    |    | •  |
|---|----|---|-----------|----|----|----|
|   | 月  | 火 | 水         | 木  | 金  | ±  |
|   |    |   |           |    |    | 1  |
|   |    | 4 |           |    |    |    |
|   |    |   | 12        | 13 | 14 | 15 |
|   | 17 |   |           |    |    |    |
|   |    |   |           |    |    |    |

#### ※1・2回目接種用の予約枠のみ空いている場合でも、緑色で表示されます。

\*定員に空きがある日付は緑色になります。ご自身の接種条件に合う枠が空いているかどうかは、日付選択後の一覧でご確認ください。

# ④予約が可能な予約枠を選択

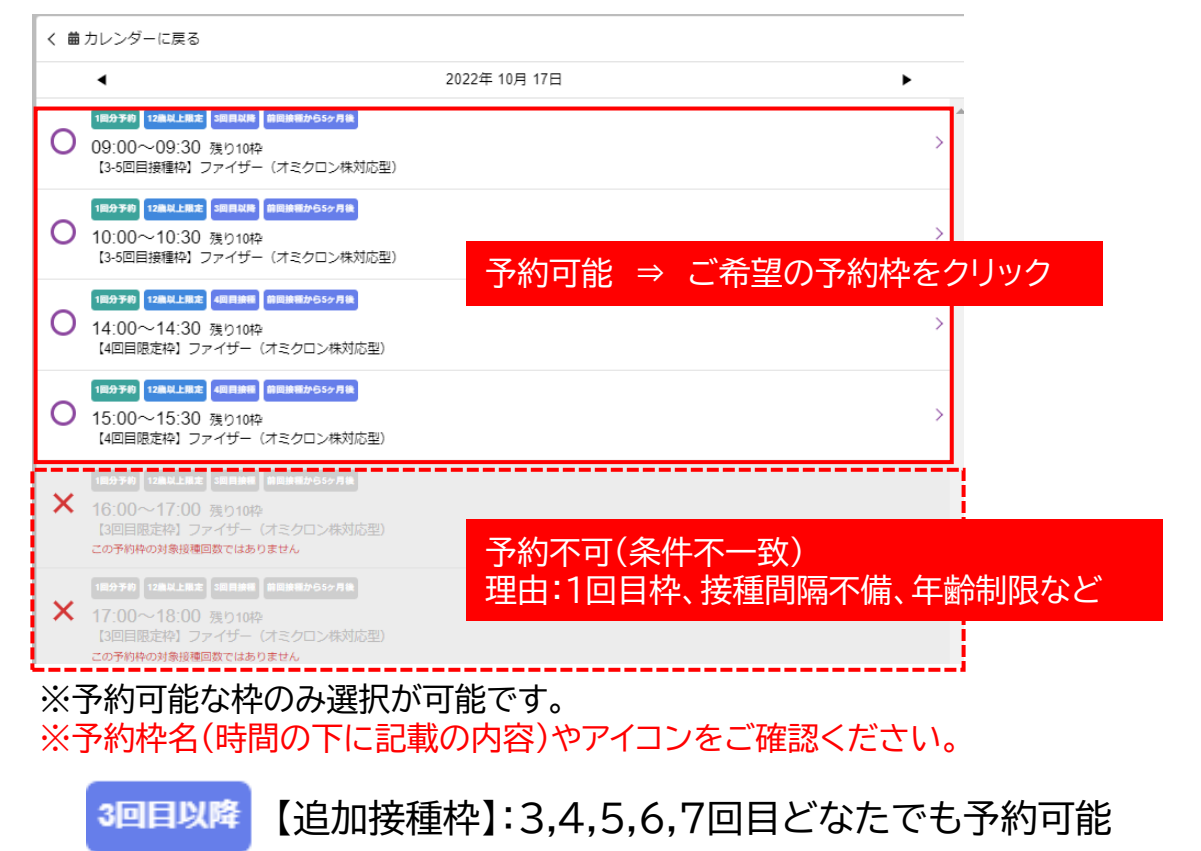

# ④予約内容をご確認の上、確定

| 接種会場                                                   | 末場できなくなった場合は、速やかに予定のキャンセルまたは変更を行ってください。 |  |
|--------------------------------------------------------|-----------------------------------------|--|
| (第回法理) ジイノメッビ(新同)<br>ワクチンの経験 (20)                      | 接種会場<br>【集団接種】ツインメッセ静岡                  |  |
| ファイザー社(オミクロン/BA.1用)                                    | <b>ワクチンの種類</b><br>ファイザー社(オミクロン/BA 1用)   |  |
| 希望日时 (23)                                              | 希望日時<br>2022/10/17 10:00 ~ 10:30        |  |
| 2022年 10月 17日 10:00 ~ 10:30                            | 年前利限<br>12年以上明定                         |  |
| 損種簡単はフクチンや損種回動により異なります。詳しくは自治体や企業などの損種実施元からの案内をご覧ください。 | 18년3年回数<br>3回目以降                        |  |
| 84                                                     | <b>接種制局</b><br>前回续積から5ヶ月後               |  |
|                                                        | 内容を修正                                   |  |
| クリック                                                   | 予約を確定する                                 |  |
|                                                        | 内容を確認し、クリック                             |  |

# ◆日付から探す

#### ①ご希望のワクチンを選択してください

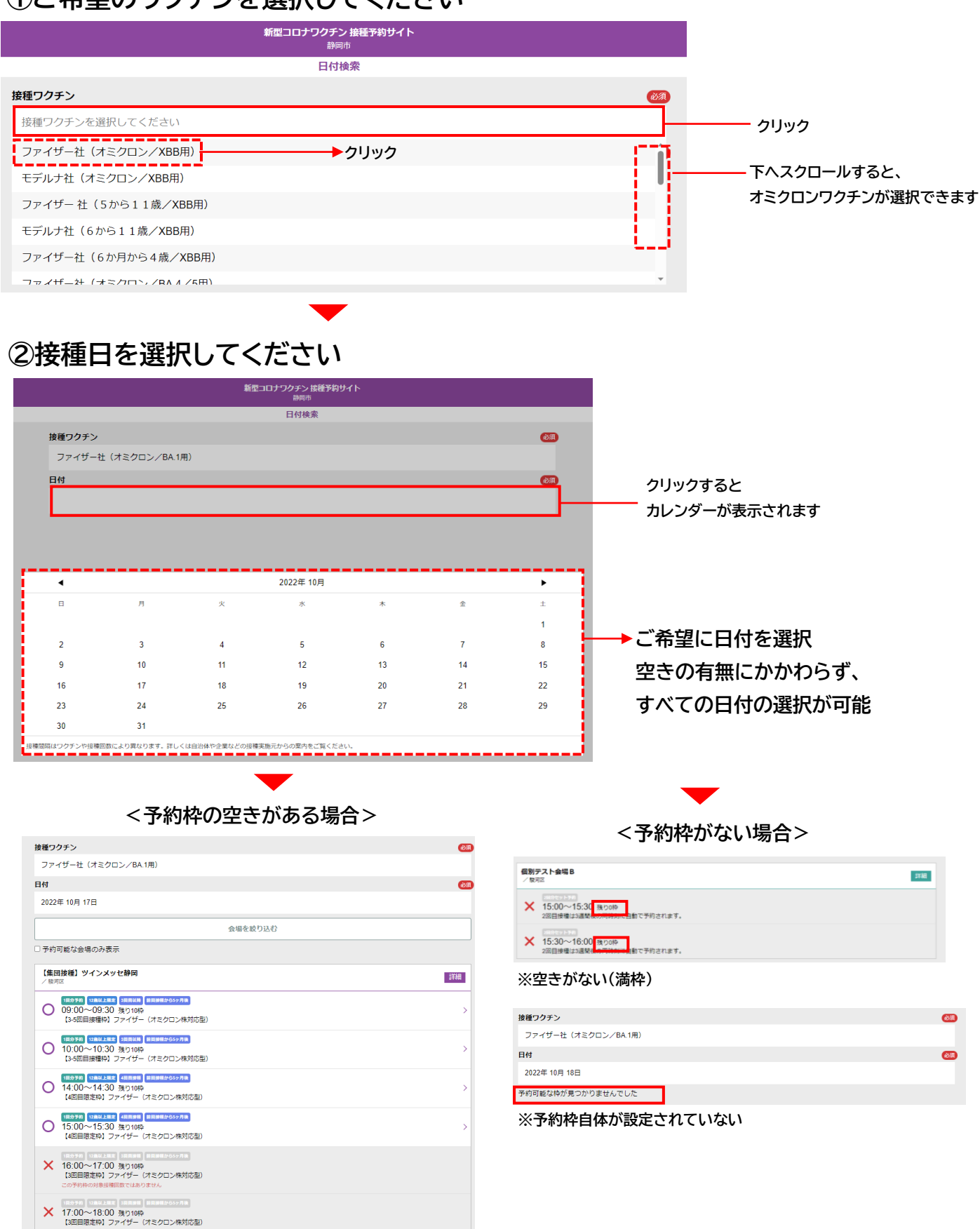

接種予約の変更・キャンセル

### 接種当日の持ち物

①接種券付き予診票(事前にご記入ください)※切り離さないでください

②本人確認書類(免許証、保険証、マイナンバーカードなど)

③お薬手帳(普段から薬を服用されている方)

※接種は無料です。

※①接種券付き予診票、②本人確認書類を忘れた場合、ワクチン接種ができません。

## ご予約の変更・キャンセル(やむを得ない場合のみ)

予約のキャンセル:不可です。 やむを得ない場合は、接種当日まで予約システムよりキャンセルが可能です。 ※当日のキャンセルについては医療機関へ直接電話連絡をしたうえで、 予約システムのキャンセル操作をお願い致します。 (集団接種会場の当日キャンセルはコールセンターへご連絡ください)

#### <予約システムからの予約変更・キャンセル操作>

マイページの「予約変更」または「予約キャンセル」ボタンをクリックして下さい。

| └────<br>予約変更の場合                | <br>予約キャンセルの場合 |
|---------------------------------|----------------|
| 予約+                             | ャンセル           |
| <br>予約                          | )変更            |
| 会場情                             | 報を見る<br>       |
| 年齢制限<br>18歳以上                   |                |
| ┃予約日時<br>2022/2/1 09:00 ~ 09:30 |                |
| ┃ ワクチンの種類<br>モデルナ社ワクチン          |                |
| 接種会場<br>静岡テストΑ                  |                |
| 回目予約 予約済                        |                |

|                               |                 | 新聞コロナワクチン 放後予約サイト<br>テスト用                |
|-------------------------------|-----------------|------------------------------------------|
| 3回目予約 予約法                     | 予約の検索方法を選んでください | 予約キャンセル                                  |
| 接種会場<br>静岡テストA                | 会場から探す          | 下記の予約をキャンセルする場合は、「予約をキャンセル」のボタンを押してください  |
| ワクチンの種類<br>モデルナ社ワクチン          | 日付から探す          | 接種曲編<br>時回デストA                           |
| ┃予約日時<br>2022/2/1 09:00 ~ 09: | 当日枠を探す          | <b>予約日時</b><br>2022年 2月 1日 09 00 - 09 30 |
| ■年齢制限<br>18歳以上                |                 | <b>ウクチンの</b> 種類<br>モデルナゼワクチン             |
| 会場信頼を見る                       |                 | <b>年回封期</b><br>18間以上                     |
| 予約喪災                          |                 | 予約をキャンセル                                 |
|                               | 予約キャンセル         | 58                                       |
| <br>※再                        | 度、予約を検索してくださ    | い。 ※「予約をキャンセル」をクリック                      |